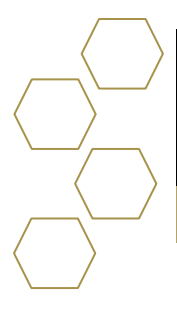

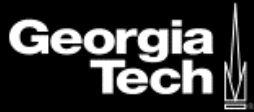

## Signing In

1. Enter <u>https://advisor.gatech.edu/</u> in the address bar. *Please note this link will not be active until after September 14, 2020.* 

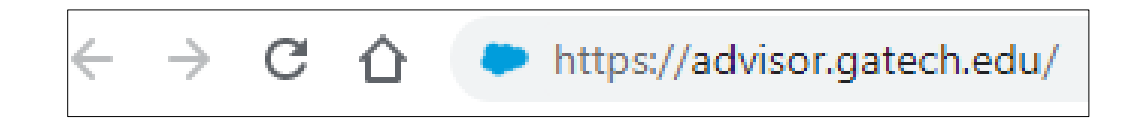

- 2. You will be redirected to Georgia Tech Login Service.
- 3. Enter your GT credentials.

| Georgia  <br>Tech <u>∦</u>                                                                                                    | Georgia Tech Login Service                                                                                                    |  |
|----------------------------------------------------------------------------------------------------|----------------------------------------------------------------------------------------------------|--|
| Enter your GT Account and Password<br>Login requested by: idp.gatech.edu<br>GT Account:<br>gburdel/27<br>Password:<br>Warn me before logging me into other sites.<br>LOGIN clear | ATTENTION: When you are finished using all of your authenticated applications, please log out of this system and exit your browser to ensure you do not leave any of your applications (such as your e-mail) open to other users of this machine.<br><b>TERMS OF USE</b><br>This computer system is the property of the Georgia Institute of Technology. Any user of this system must comply with all Institute and Board of Regents policies, including the Acceptable Use Policy. Cyber Security Policy and Data Privacy Policy (http://b.gatech.edu/it-policies). Users should have no expectation of privacy, as any and all files on this system may be intercepted, monitored, recorded, copied, inspected, and/or disclosed to authorized personnel in order to meet Institute obligations.<br>By using this system, I acknowledge and consent to these terms. |  |
|                                                                                                    | Ldon't know my GT Account<br>Ldon't know my password<br>My correct username and password aren't working<br>For assistance, please contact the <u>OIT Technology Support Center</u> at 404-894-7173 (Mon-Fri<br>8am-5:00pm ET).<br>Additional documentation including how to integrate your application with GT Login                                                                                                    |  |
| © 2020 Georgia Institute of Technology Emergency Informatio                                                                                                    | n Legal & Privacy Information Accessibility Accountability Accreditation Employment                                                                                                    |  |

4. Select Login.

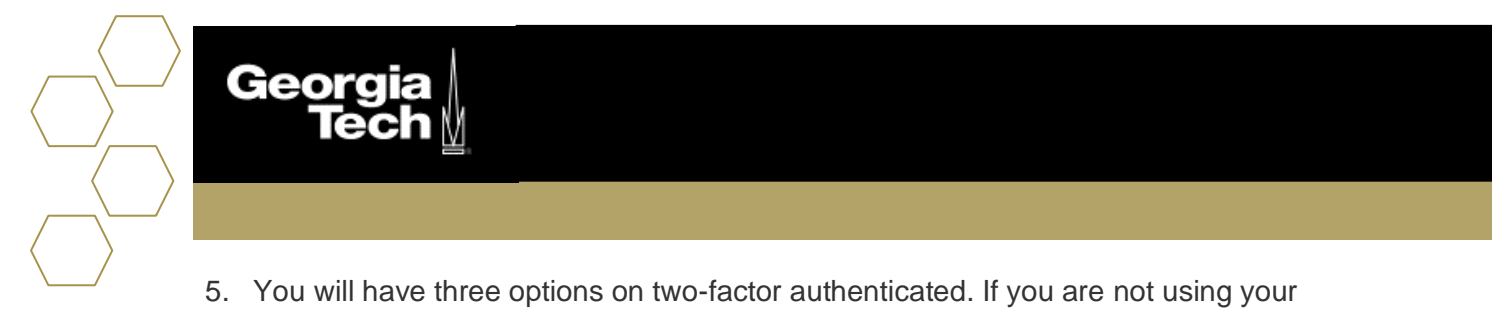

 You will have three options on two-factor authenticated. If you are not using your personal device, it is not recommended to remember for 7 days.

| Georgia<br>Tech∦                                                                                        |                                                                                                    | Georgia Tech Login Service                                                                                                    |
|----------------------------------------------------------------------------------------------------|----------------------------------------------------------------------------------------------------|----------------------------------------------------------------------------------------------------|
| Two-factor login                                                                                        | is needed                                                                                                    | To avoid being locked out in the                                                                                                    |
|                                                                                                    | Choose an authentication method future if you don't have yo Print backup codes       Duo Push RECOMMENDED     Send Me a Push       Service change: Duo SMS/Text m | future if you don't have your device:<br><u>Print backup codes</u><br><u>Service change: Duo SMS/Text messages</u>                                                                                                    |
| What is this? Cf<br>Add a new device<br>My. Sattings & Devices<br>Need help?<br>Powered by Duo Security | Call Me Call Me                                                                                                    | disabled<br>Access Denied? Getting two-factor.(Duo)<br>working<br>Not your phone numbers or devices?<br>Why am I seeing this page so often?<br>Can't log in because you don't have your<br>phone or token?<br><u>Troubleshooting FAQ</u> |
|                                                                                                    | Passcode Enter a Passcode Remember me for 7 days                                                                                                    |                                                                                                    |
|                                                                                                    |                                                                                                    |                                                                                                    |
| © 2020 Georgia Institute of Teo                                                                         | chnology Emergency Information Legal & Privacy Information                                                                                                    | h Accessibility Accountability Accreditation Employment                                                                                                    |

6. Once you have successfully duo authenticated you will be redirected to SAL.

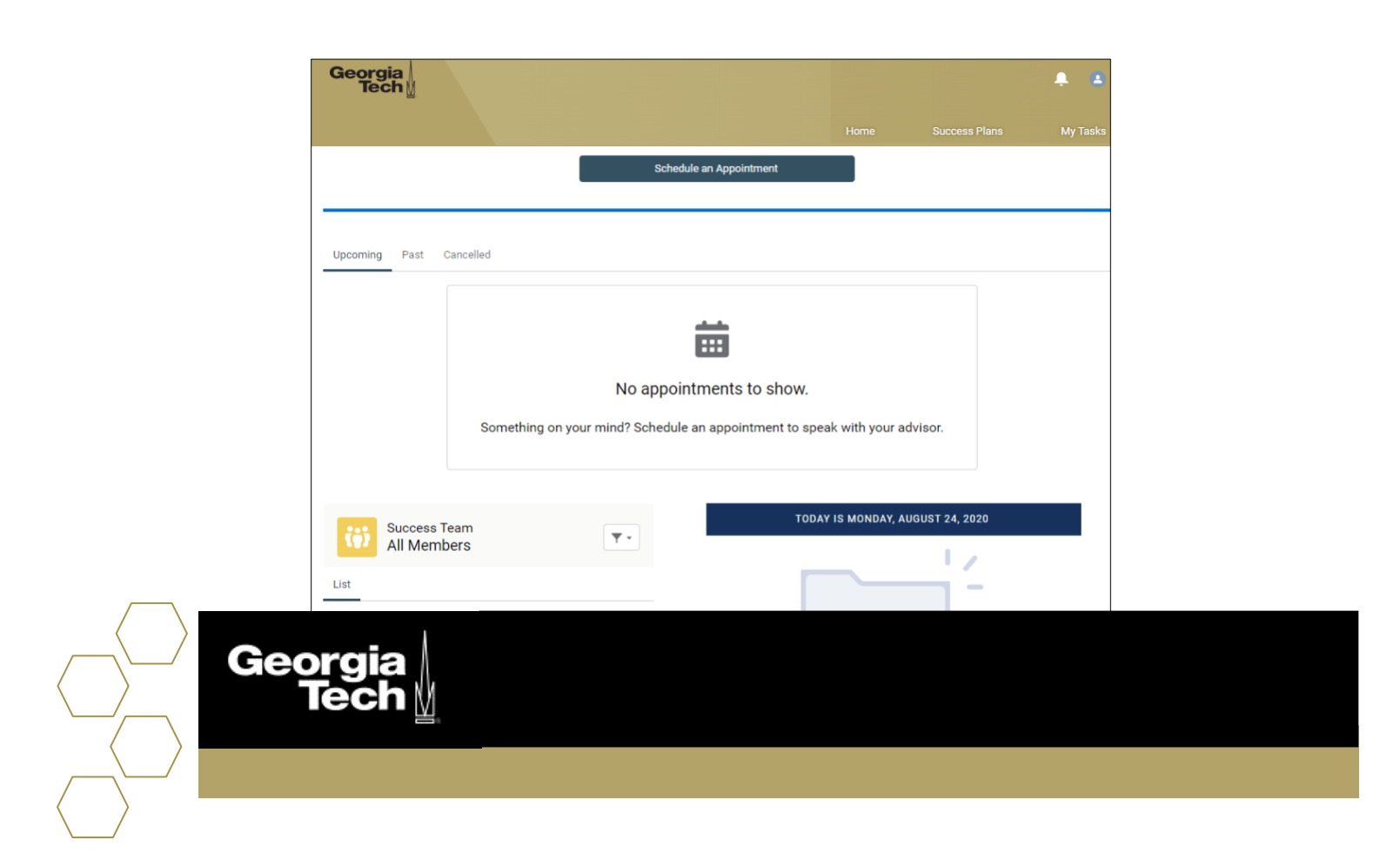

7. If you receive the message below please submit a help request ticket via ServiceNow.

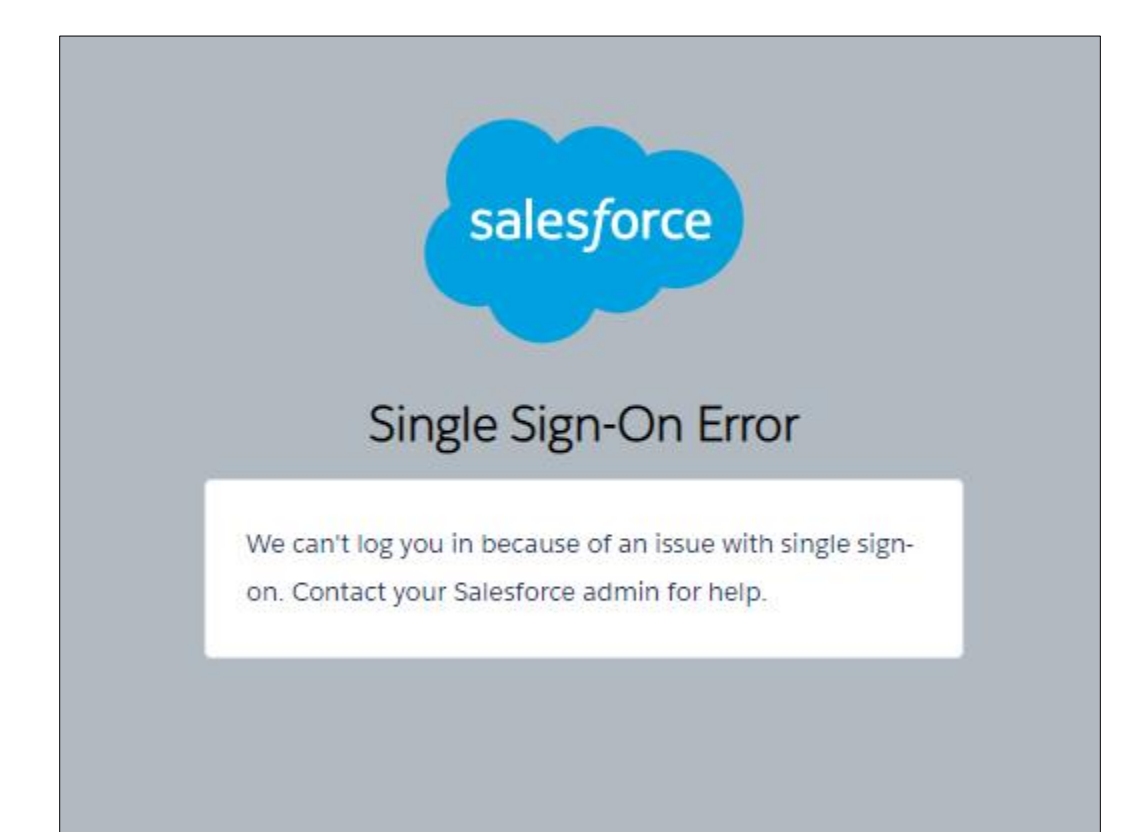